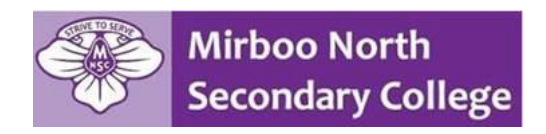

## **UNEXPLAINED ABSENCES**

Dear parent(s) / guardian(s),

Your child currently has some unexplained lesson absences appearing on Compass.

Could we please ask that you log onto Compass to add an attendance note. If you are unaware of the reason for the absence, please contact the school.

If you are unable to log onto Compass, please call the front office on 03 5667 9000 during school hours to request your login details.

I have included some images to assist when using a computer.

Once you have logged in you will see the following notification for an unexplained absence. Click on the blue hyperlink.

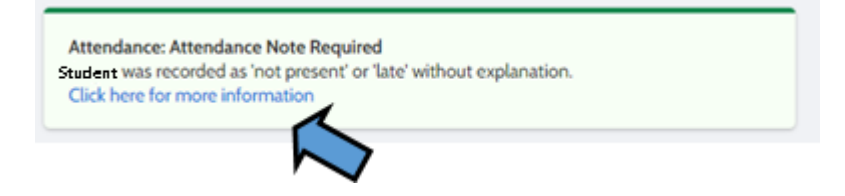

Select the classes for which you wish to make an attendance note. If it is for a whole day you must select each class for that date by clicking in the check boxes on the left.

| Dashi | board Se      | thedule    | Learning  | Tasks        | Attendance   | Report      | s    | Analyt   | cs   | Asset |
|-------|---------------|------------|-----------|--------------|--------------|-------------|------|----------|------|-------|
| Sum   | mary Not      | es Un      | explained | Arrival/     | Departure    | Full Record |      |          |      |       |
| Not   | Present/Lat   | e: Unexpla | ained     |              |              |             |      |          |      |       |
| 2     | Explain with  | Attendanc  | e Note    | Us           | e Check      | Boxesto     | )    |          |      |       |
|       | Activity Name |            |           | Select Dates |              |             | 1    |          |      |       |
|       |               |            |           |              |              |             |      | 2/2023   |      |       |
|       | 9HU1A         | × ,        |           | 25/05/20     | 023 08:55 AM |             | 25/0 | 5/2023 0 | 9:44 | AM    |
|       | 9CHA1A        | _ <        |           | 24/05/20     | 023 02:22 PM |             | 24/0 | 5/2023 0 | 8:11 | PM    |
|       | 9WSPA         |            |           | 24/05/20     | 23 01:33 PM  |             | 24/0 | 5/2023 0 | 2:22 | PM    |
|       | Middle Scho   | ol Detenti | on        | 24/05/20     | 23 12:43 PM  |             | 24/0 | 5/2023 0 | 1:05 | PM    |
|       | 9MA1A         |            |           | 24/05/20     | 23 11:54 AM  |             | 24/0 | 5/2023 1 | 2:43 | PM    |
|       | 9FILMA        |            |           | 24/05/20     | 23 11:05 AM  |             | 24/0 | 5/2023 1 | 1:54 | AM    |
|       | QEN1A         |            |           | 24/05/20     | 23 09:44 AM  |             | 24/0 | 5/2023 1 | 033  | AM    |

| Attendance Note Edit    | or                                                                                                    |                | ×                                |
|-------------------------|----------------------------------------------------------------------------------------------------|----------------|----------------------------------|
| Note Details            |                                                                                                    |                |                                  |
| Person:                 | Student Name                                                                                                    |                |                                  |
| Reason:                 | Medical/Illness                                                                                                    |                | ~                                |
| Details/Comment:        |                                                                                                    |                |                                  |
|                         |                                                                                                    | Click the Down |                                  |
| – Important Notic       | e                                                                                                    | arrow to show  |                                  |
| In clicking 'Save', you | -<br>understand, certify and accept that you are a listed parent/guardian for this child; and the information above is corr<br>the profiled in VCE are required to submit a medical participation to the school in addition to this approval; and are for | the options    | s NOT constitute a medical       |
| in administrative, crim | ninal and/or civil action against you (by your registered school, affiliated entities and/or the product issuer).                                                                                                    |                | puse or this reactive may result |

Choose the appropriate option and save your selection.

| 2            | Explain with Attenda | nce Note                                                                      |                                                                                                    | 1                   |                                         |                 |          | 🗐 Print | Unexplaine |  |  |
|--------------|----------------------|-------------------------------------------------------------------------------|----------------------------------------------------------------------------------------------------|---------------------|-----------------------------------------|-----------------|----------|---------|------------|--|--|
|              | Activ Choose a       | an Option and                                                                 | Save                                                                                                    |                     | Finish                                  | Period          | Location | Staff   | Status     |  |  |
|              |                      |                                                                               |                                                                                                    |                     |                                         |                 |          |         |            |  |  |
|              | 9HU1A                | - Metails                                                                     |                                                                                                    |                     |                                         |                 |          |         |            |  |  |
|              | 9CHA1A               |                                                                               |                                                                                                    |                     |                                         |                 |          |         |            |  |  |
| $\checkmark$ | 9WSPA                | Pers                                                                          | Student Blame                                                                                                    |                     |                                         |                 |          |         |            |  |  |
| $\checkmark$ | Middle School Det    | Reason:                                                                       | Enter a reason                                                                                                    |                     |                                         |                 |          |         |            |  |  |
| $\checkmark$ | 9MA1A                | Details/Comment:                                                              | Medical/Illness<br>Student is not at school for medical reasons                                                                                |                     |                                         |                 |          |         |            |  |  |
| $\checkmark$ | 9FILMA               |                                                                               | Statent is not at school for metaloan reasons.                                                                                                 |                     |                                         |                 |          |         |            |  |  |
| $\checkmark$ | 9EN1A                |                                                                               | Student is not at school, attending a medical appointment.                                                                                     |                     |                                         |                 |          |         |            |  |  |
| $\checkmark$ | 9EN1A                |                                                                               | Bereavement                                                                                                    |                     |                                         |                 |          |         |            |  |  |
|              | 9SC1A                | - Important Notice                                                            | Includes funeral, death in the family, absence due to a death.                                                                                 |                     |                                         |                 |          |         |            |  |  |
|              | 9SC1A                | In clicking 'Save', you<br>certificate; and studer<br>in administrative, crim | L Truancy                                                                                                    |                     |                                         |                 |          |         |            |  |  |
|              | Sparx Lunchtime C    |                                                                               | Parent knows about absence, but doesn't approve, or parent doesn't know about absence.                                                         |                     |                                         |                 |          |         |            |  |  |
|              | 9FILMA               |                                                                               | Parent Choice<br>Parent Choice Unauthorised. Parent explained for a reason that does not fit into any category, and the reason has not been ap |                     |                                         |                 |          |         |            |  |  |
|              | 9FILMA               | Important Notice                                                              |                                                                                                    |                     |                                         |                 |          |         |            |  |  |
|              | 9HU1A                | This will automatically                                                       | Family Holi                                                                                                    | day<br>way on a fam | ilv bolidav                             |                 |          |         |            |  |  |
|              | 9MA1A                |                                                                               | Delisions (0                                                                                                    | way on a ram        | iny nonody.                             |                 |          |         |            |  |  |
|              | 9SC1A                |                                                                               | Student is k                                                                                                    | ept away from       | vance<br>n school for a religious or cu | ultural reason. |          |         |            |  |  |
|              | 9EN1A                | 22/05/20                                                                      | J25 U 1:55 PN                                                                                                    |                     | 22/05/2023 02:22 PM                     | 5               | KM2      | KUF     | NOT Pre    |  |  |
|              | 9SC1A                | 22/05/20                                                                      | 023 11:54 AN                                                                                                    | 1                   | 22/05/2023 12:43 PM                     | 4               | P3       | SGI     | Not Pre    |  |  |
|              | 9MA1A                | 22/05/20                                                                      | 023 11:05 AN                                                                                                    | 1                   | 22/05/2023 11:54 AM                     | 3               | P2       | LDA     | Not Pre    |  |  |
|              | 9\M/SPΔ              | 22/05/20                                                                      | 123 09·44 AN                                                                                                    | 4                   | 22/05/2023 10:33 AM                     | 2               | GVM1     | NIMC    | Not Pr     |  |  |

| REASON                    | EXAMPLE/ EXPLANTION                                                         |  |  |  |  |  |  |
|---------------------------|-----------------------------------------------------------------------------|--|--|--|--|--|--|
|                           |                                                                             |  |  |  |  |  |  |
| Medical/ illness:         | Student is not at school for a medical reason                               |  |  |  |  |  |  |
| Medical                   | Student is not at school, attending a medical appointment.                  |  |  |  |  |  |  |
| Appointment               |                                                                             |  |  |  |  |  |  |
| Refusal                   | Student refuses to attend school and parent/guardian knows and              |  |  |  |  |  |  |
|                           | approves.                                                                   |  |  |  |  |  |  |
| Truancy                   | Parent does not know about the absence, or parent knows about absence,      |  |  |  |  |  |  |
|                           | but does not approve.                                                       |  |  |  |  |  |  |
| Parent Choice             | Reason is given that is not health/ religious/ cultural or holiday related. |  |  |  |  |  |  |
|                           | Includes special circumstances, unavoidable cause, unforeseen               |  |  |  |  |  |  |
|                           | circumstances, family member ill.                                           |  |  |  |  |  |  |
| Parent Choice             | No reason or reason is not health/ religious/ cultural, or holiday related. |  |  |  |  |  |  |
| (Unauthorized)            | Includes: Going shopping, visiting friends or relatives, missed school bus. |  |  |  |  |  |  |
| Bereavement               | Includes funeral, death in family, absence due to a death.                  |  |  |  |  |  |  |
| <b>Religious/Cultural</b> | Student is kept away from school for a religious or cultural reason.        |  |  |  |  |  |  |
| Observance                |                                                                             |  |  |  |  |  |  |
| Family Holiday            | Student is away on a family holiday.                                        |  |  |  |  |  |  |
| Welfare/Other             | Welfare activities, Custody Problem, DHS intervention, Foster Care, court   |  |  |  |  |  |  |
|                           | attendance.                                                                 |  |  |  |  |  |  |

Using the Compass App on your device, choose your child's profile, and either click on the blue circle

calendar icon, or scroll across to approvals, and select the days you want to add an attendance note for.

Below are some links from another school on using compass for attendance.

<u>Compass attendance note on the mobile app</u> <u>Compass attendance note via a computer</u>

Thank you,

Mirboo North Secondary College.